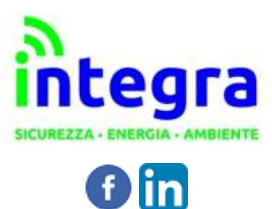

SICUREZZA SUL LAVORO MOBILITA' ELETTRICA AMBIENTE ED EFFICIENZA ENERGETICA CONTATORI E SOLUZIONI IOT

# INSTALLAZIONE E ATTIVAZIONE DELLA LICENZA ACE PILOT

### NOTA: La licenza vale solo per un PC e NON è trasferibile

Scaricate il file di installazione di Ace Pilot dal link:

### www.integra.co.it/acepilot

Il vostro antivirus e/o il vostro browser potrebbero segnalare il file come potenzialmente dannoso, ignorate l'avviso e procedete con il download.

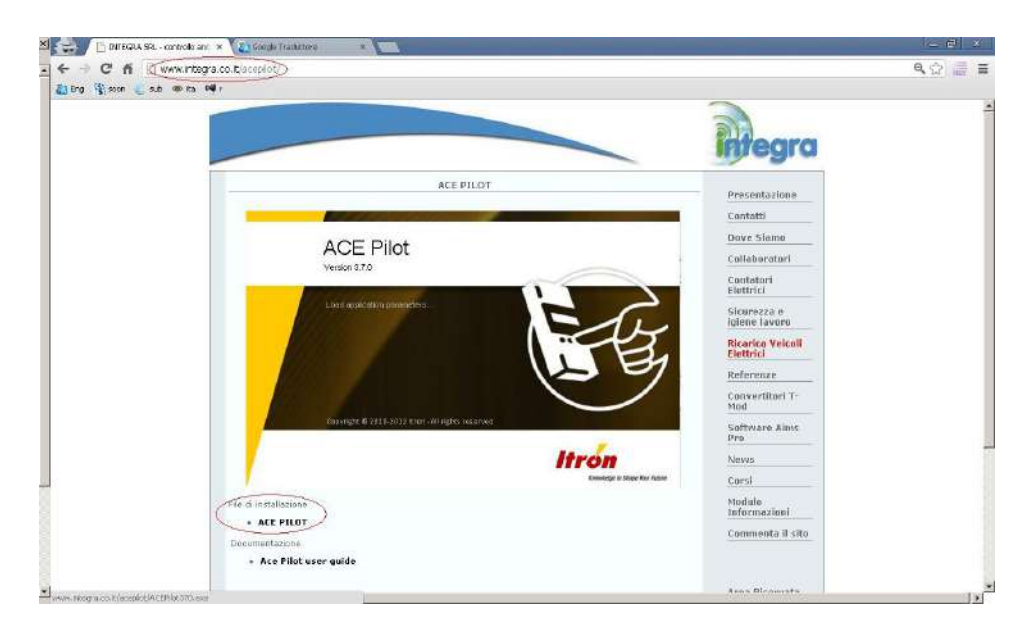

#### ATTIVAZIONE LICENZA:

Richiedere il file di licenza (.lic) ad Integra all'indirizzo email d.camporeale@integra.co.it

Una volta ricevuto il file di licenza aprire ACE Pilot License Manager

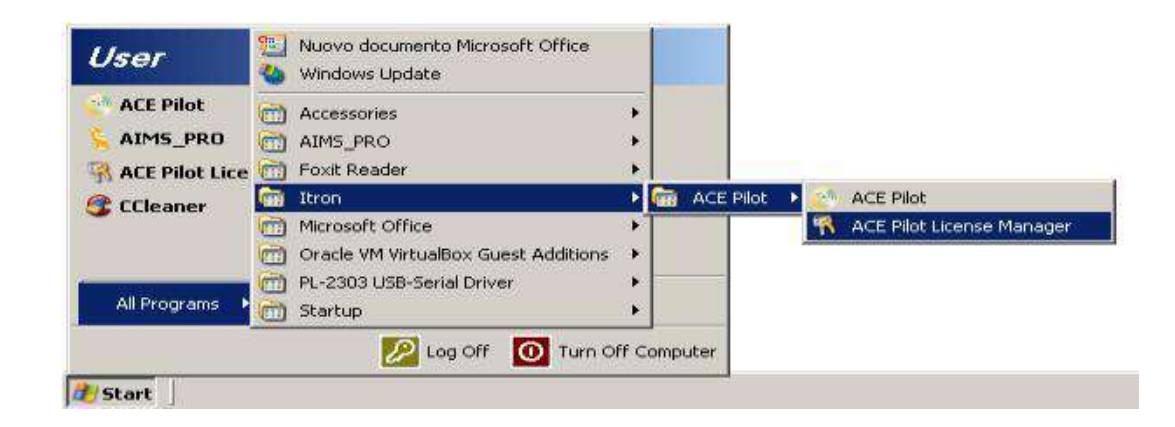

### Cliccare Add a new license

| License details                             |  |
|---------------------------------------------|--|
| Soltware name: ACE Pilot 3.7.0              |  |
| License type: No license found              |  |
| Add a new licence                           |  |
| 2 Send license informations by Email        |  |
| Convilcense informations into the cirphoard |  |

Selezionare il file di licenza (.lic) che Integra vi ha mandato via email.

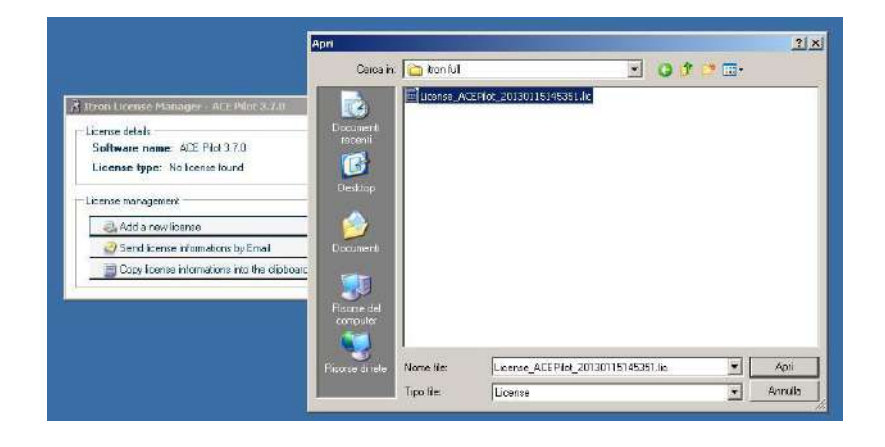

Cliccare su Activate

| License deta | le                                         |          |
|--------------|--------------------------------------------|----------|
| Software     | name: ACE Piot 3.7.0                       |          |
| License t    | ype: License awaiting activation           | Activate |
| Serial nur   | nber: D30F315C-4475-4160-A007-15CB9DF03E85 |          |
| Machine      | code: TVDUT-P>29K-Q9803W7P33-FWD1A         |          |
| Expiration   | date: 13/04/2013 22:00                     |          |
| Options:     | Name                                       |          |
|              | SL 7000                                    |          |
|              | (SL7000 FCONNECT)                          |          |
|              | SL 764                                     |          |
|              | ACE 781                                    |          |
|              | ACE 6000                                   |          |
|              | ACE 650                                    |          |
|              | LAPE BEL                                   | *        |
| License man  | acement                                    |          |
| 29. Add      |                                            | 1        |
| Cano.        | lioonse isfem tiere he Email               |          |
| - Seric      | nicerise Filomatoris by Cinan              |          |

## Cliccare Activate by Entering a Code

| 2                          | Activate ACE Pilot                                                                                        |  |
|----------------------------|----------------------------------------------------------------------------------------------------|--|
| 77                         | To continue you must activate which verifies that you are using a fully licensed version of the software. |  |
|                            | Name this machine to help remember where you've installed the software.                                   |  |
| 30 of 30 days<br>remaining | laptop                                                                                                    |  |
|                            | Activate by Entering a Code                                                                               |  |
|                            |                                                                                                    |  |
|                            |                                                                                                    |  |
|                            |                                                                                                    |  |
|                            | ① Some features may be disabled or reduced unbigota complete activation.                                  |  |
|                            | T More about Activition                                                                                   |  |
|                            |                                                                                                    |  |

Mandare ad Integra (d.camporeale@integra.co.it) il Serial Number e il Machine Code.

SICCOME LA LICENZA VIENE GENERATA DALLA SEDE ITRON IN PORTOGALLO, LA RISPOSTA CON L'ACTIVATION CODE NON PUO' ESSERE IMMEDIATA, MA SARA' COMUNQUE CONSEGNATA IL PRIMA POSSIBILE.

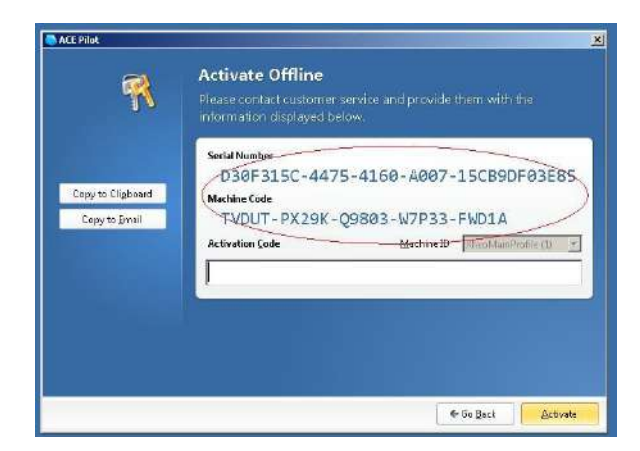

Inserire l' Activation Code che Integra vi manderà per email e cliccare Activate

| <b>2</b>          | Activate Offline                                                                          |  |
|-------------------|-------------------------------------------------------------------------------------------|--|
| 1                 | Please contact customer service and provide them with the<br>information displayed below. |  |
|                   | Serial Number                                                                             |  |
|                   | D30F315C-4475-4160-A007-15CB9DF03E8                                                       |  |
| copy to Cilgooard | Machine Code                                                                              |  |
| Copy to Email     | TVDUT-PX29K-Q9803-W7P33-FWD1A                                                             |  |
|                   | Activation Code Machine D Checklan Profile (2)                                            |  |
|                   | T-S3H1V-9F5C4-N22R1-5S4X2-17E51-445R                                                      |  |
|                   |                                                                                           |  |
|                   |                                                                                           |  |
|                   |                                                                                           |  |
|                   |                                                                                           |  |
|                   |                                                                                           |  |

## La vostra licenza è stata attivata

| icense deta | ile -                                      |  |
|-------------|--------------------------------------------|--|
| Software    | name: ACE Pilot 3.7.0                      |  |
| License t   | ype: Activated license                     |  |
| Serial nui  | mber: A81AAF98-3F15-4993-B086-90564892F6C7 |  |
| Machine     | code: QRFPC-HGNF6-08X7T-WULUG-TU3DV-3S21X  |  |
| Expiration  | n date: 16/04/2013 22.00                   |  |
| Options:    | Name                                       |  |
|             | SL 7000                                    |  |
|             | (SL7000 I-CONNECT)                         |  |
|             | SL 764                                     |  |
|             | ACE 781                                    |  |
|             | ACE 6000                                   |  |
|             | ACE 650                                    |  |
|             | LACE SEA                                   |  |
| icense man  | agement                                    |  |
|             |                                            |  |
| Add 😓       | a new license                              |  |
| Send        | I license informations by Email            |  |
| Copy        | license informations into the clipboard    |  |

Chiudere il programma di gestione licenza e aprire Ace Pilot

#### Credenziali di accesso:

| User ID: MANAGER | User ID: | MANAGER |
|------------------|----------|---------|
|------------------|----------|---------|

Password: MANAGER

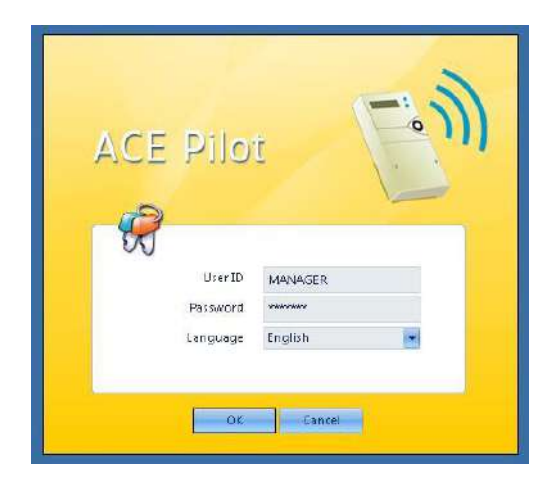

# Ace Pilot è attivato e pronto per l'utilizzo

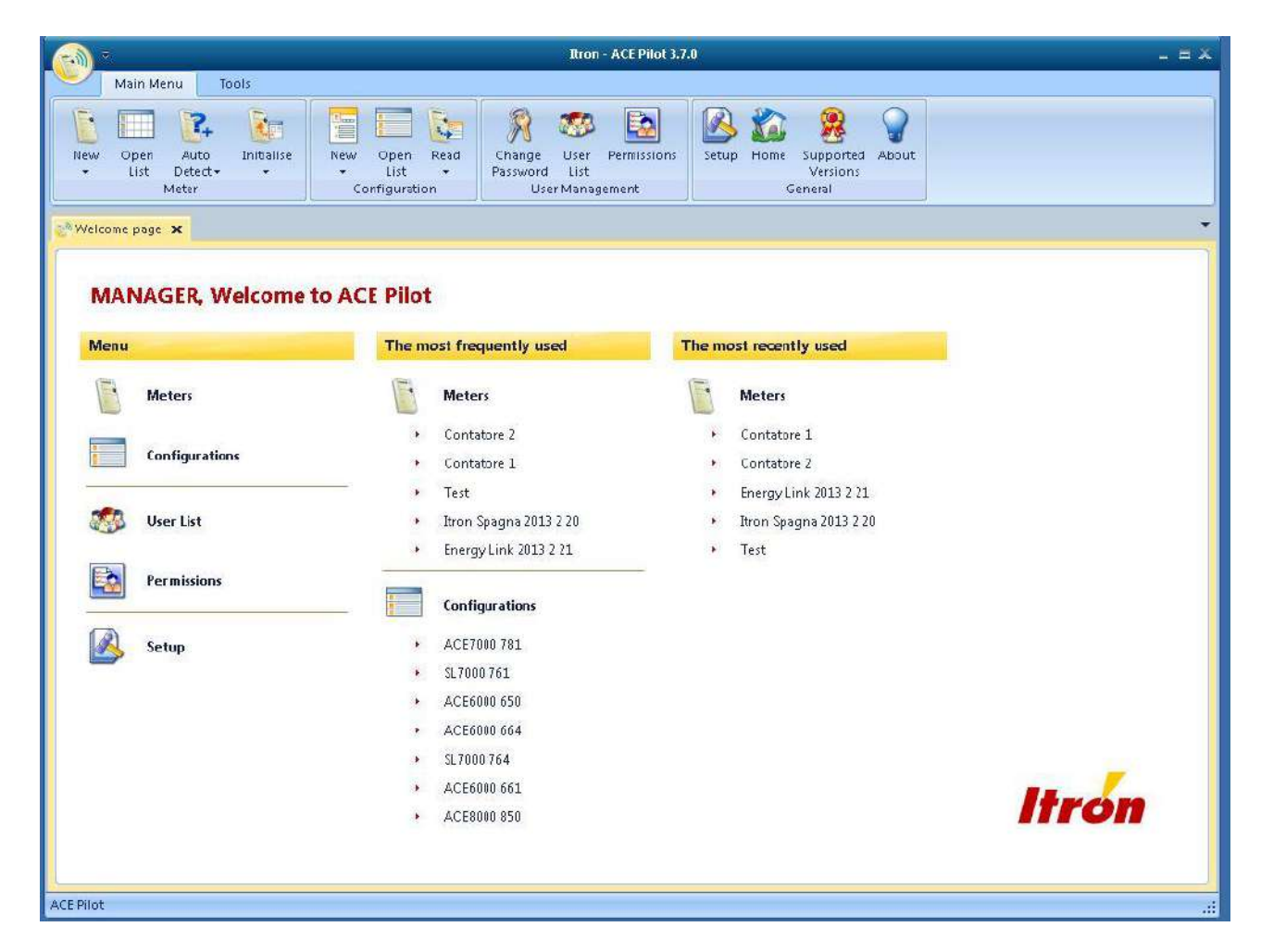